## How to sign up for weekly notifications from Church Updates in your email

- 1. Visit <u>www.campuslutheran.org</u>
- 2. Hover the mouse pointer over **NEWS**, then select **CHURCH UPDATES**
- 3. Click the button labeled VISIT CHURCH UPDATES.
- 4. On the Church Updates log-in screen, enter your email address and click the login button. (you may not see this screen if you have previously logged in to Church Updates)
- 5. You may be asked to answer a security question, if so, enter the answer and click the submit button.
- 6. On the Church Updates main screen, click the *gear icon* in the top right corner of the screen.

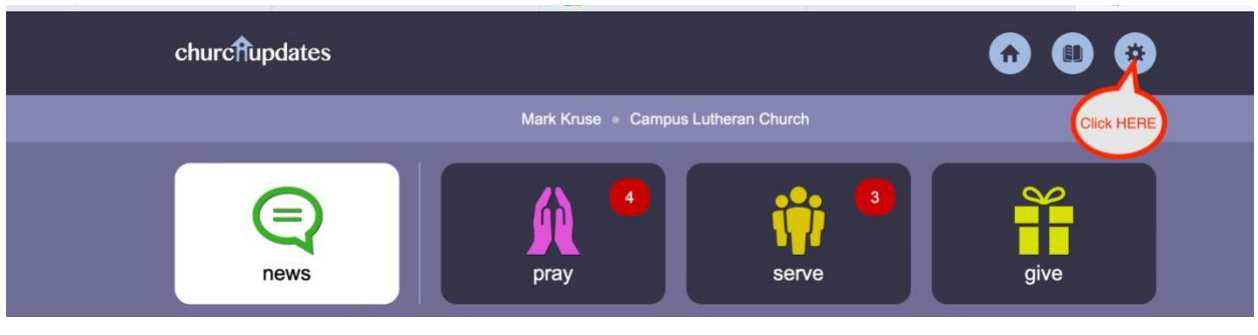

- 7. On the settings page, select *Edit member info*. Verify your email address, then scroll down and press the *Update* button.
- Next click the *Email Preferences* button. In the *Email Preferences* dialog, verify that *"Receive a weekly email digest"* and *"Receive time-sensitive emails"* are checked. Click the *Update* button.

| Email Preferences                                                       |  |
|-------------------------------------------------------------------------|--|
| Change your email preferences and click update.                         |  |
| Receive a weekly email digest. Leaving this box checked is recommended. |  |
| Receive time-sensitive emails. Leaving this box checked is recommended. |  |
| update                                                                  |  |
| back to settings                                                        |  |

9. Logout, or close your browser window. You are now set up to receive a weekly notification via email from Church Updates.